# Fusionsassistent Profi cash

### So stellen Sie Ihre Konten mit Hilfe des Funktionsassistenten um

Am **Wochenende 22. bis 24. November 2024** werden die technischen Systeme der Volksbank Raiffeisenbank Bank Laupheim-Illertal eG und der Volksbank Allgäu-Oberschwaben eG zusammengeführt.

Nach der technischen Fusion sind Änderungen in Ihrer Profi Cash Software notwendig. Dabei werden die Auftraggeberkonten und auch die Konten der Zahlungsempfänger, die bei der Volksbank Raiffeisenbank Bank Laupheim-Illertal eG geführt werden, auf die neuen IBANs und BIC umgestellt.

Um die Umstellung so komfortabel wie möglich zu gestalten, nutzen Sie bitte den bereitgestellten Fusionsassistenten.

Achtung EBICS Anwender: Bitte holen Sie am Montag, 25.11.2024, Ihre Umsätze zunächst wie gewohnt per EBICS ab. Wenn der Fusionsassistent vorher startet, verschieben Sie die Umstellung über die Option "Später umstellen". Erst nachdem Ihre Umsätze abgerufen wurden, stellen Sie Ihre alten IBANs und BIC mithilfe des Assistenten um.

#### 1. Programmstart und Fusionshinweis

Bitte starten Sie Profi cash als Administrator, damit alle erforderlichen Umstellungen vorgenommen werden können. Klicken Sie dazu auf dem Desktop mit der rechten Maustaste auf das Programm Icon und wählen Sie mit der linken Maustaste den Punkt "Als Administrator ausführen" aus.

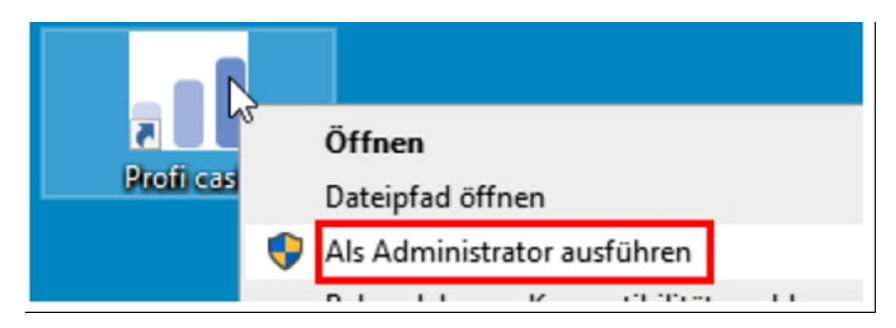

Melden Sie sich mit Ihrem gewohnten Kennwort an. Sämtliche Zugangsdaten bleiben auch nach der Fusion unverändert gültig. Sie sehen unmittelbar nach der Anmeldung einen Fusionshinweis, den Sie nach Kenntnisnahme mit dem roten Kreuzchen oben rechts schließen können.

| •                                                                                                    | Vorschau                                                                                                    |                                                                                                    |                                                                                      |                                                                      |                                                                          |                                                          |                                                 |                                         |                  |                         |                         |                                   |                                   |
|----------------------------------------------------------------------------------------------------|----------------------------------------------------------------------------------------------------|----------------------------------------------------------------------------------------------------|--------------------------------------------------------------------------------------|----------------------------------------------------------------------|--------------------------------------------------------------------------|----------------------------------------------------------|-------------------------------------------------|-----------------------------------------|------------------|-------------------------|-------------------------|-----------------------------------|-----------------------------------|
| ten So                                                                                                    | chnelldruck<br>Druc                                                                                                    | Eiten-Setup<br>ken                                                                                                    | Ausmaße                                                                              | I<br>Erste<br>Seite                                                  | Vorhenge<br>Seite                                                        | Nachste<br>Seite<br>Navig                                | Letrte<br>Seite                                 | Ø<br>Navigationsbereich                 | Q<br>Verkleinern | Zoom Vergrößern<br>Zoom | Seitenlayout<br>Ansicht | Dokument<br>exportieren•<br>Expor | Als E-Mail<br>versenden<br>tieren |
| v                                                                                                    |                                                                                                    |                                                                                                    |                                                                                      |                                                                      | C:                                                                       | EIGENE                                                   | PROFI                                           | CASH 12\DATEN                           | FUSION.TX        | α                       |                         | IPro                              | fi cash                           |
| hre liz<br>Sanker                                                                                                   | enzgebend<br>n-Fusion. D                                                                                                    | e Volks- und<br>ie fusionsber                                                                                                    | Raiffeise<br>lingten Ä                                                               | nbank is<br>nderun                                                   | st Teilneh<br>gen werde                                                  | mer an e<br>en in Pro                                    | iner te<br>fi cash                              | chnischen<br>mit Hilfe                  |                  |                         |                         |                                   |                                   |
| hre liz<br>Banker<br>Bines A<br>Folgen                                                                              | enzgebend<br>n-Fusion. D<br>Assistenten<br>de Daten w                                                                                                    | e Volks- und<br>ie fusionsbec<br>umgesetzt.<br>verden geprü                                                                                | Raiffeise<br>lingten Å<br>ft und ge                                                  | nbank i<br>nderun<br>If. ange                                        | st Teilneh<br>gen werde<br>passt:                                        | mer an e<br>en in Pro                                    | iner te<br>fi cash                              | chnischen<br>mit Hilfe                  |                  |                         |                         |                                   |                                   |
| hre liz<br>Banker<br>aines A<br>Folgen<br>Konte<br>and ZV                                                           | enzgebend<br>n-Fusion. D<br>Assistenten<br>de Daten w<br>en der Zahl<br>/-Aufträge                                                                         | e Volks- und<br>ie fusionsber<br>umgesetzt.<br>rerden geprü<br>ungsempfän                                                                  | Raiffeise<br>lingten Å<br>ft und ge<br>ger / -pfl                                    | nbank is<br>nderun<br>If. angej<br>chtigen                           | st Teilneh<br>gen werde<br>passt:<br>inklusive                           | mer an e<br>en in Pro<br>zugehör                         | iner te<br>fi cash<br>iger M                    | chnischen<br>mit Hilfe<br>andate        |                  |                         |                         |                                   |                                   |
| hre liz<br>Banker<br>aines A<br>Folgen<br>Konte<br>Konte<br>Konte<br>BICS<br>HBCI                                   | enzgebend<br>n-Fusion. D<br>Assistenten<br>de Daten w<br>en der Zahl<br>/-Aufträge<br>en der AZV<br>en Aufträge<br>S-BPD-Verv<br>-Verwaltun                | e Volks- und<br>ie fusionsbed<br>umgesetzt.<br>erden geprü<br>ungsempfän<br>-Zahlungsen<br>jeber inklusiv<br>valtung<br>o (PIN/TAN-        | Raiffeise<br>fingten Ä<br>ft und ge<br>ger / -pfl<br>opfänger<br>e zugeho<br>Zugänge | nbank in<br>nderun<br>If. anger<br>chtigen<br>inklusive<br>kriger ZV | st Teilneh<br>gen werd<br>passt:<br>inklusive<br>e zugehör<br>/- und AZ  | mer an e<br>en in Pro<br>zugehör<br>iger AZV<br>V-Aufträ | iner te<br>fi cash<br>iger M<br>/-Auftri<br>ige | chnischen<br>mit Hilfe<br>andate<br>åge |                  |                         |                         |                                   |                                   |
| hre lize<br>Banker<br>eines A<br>Folgen<br>- Konte<br>- Konte<br>- Konte<br>- Konte<br>- EBICS<br>- HBCI<br>- Lizen | enzgebend<br>n-Fusion. D<br>Issistenten<br>de Daten w<br>en der Zahl<br>/-Aufträge<br>en der AZV<br>en Aufträgs<br>S-BPD-Verv<br>-Verwaltun<br>zbankleitza | e Volks- und<br>ie fusionsbee<br>umgesetzt.<br>verden geprü<br>ungsempfan<br>-Zahlungsen<br>jeber inklusiv<br>valtung<br>g (PIN/TAN-<br>hl | Raiffeise<br>fingten Ä<br>ft und ge<br>ger / -pfl<br>npfänger<br>e zugeht<br>Zugänge | nbank in<br>nderun<br>if. angej<br>chtigen<br>chtiger ZN<br>inklusiv | st Teilneh<br>gen werde<br>passt:<br>inklusive<br>e zugehör<br>/- und AZ | mer an e<br>en in Pro<br>zugehör<br>iger AZV<br>V-Aufträ | iner te<br>fi cash<br>iger M<br>/-Auftri<br>ige | chnischen<br>mit Hilfe<br>andate<br>age |                  |                         |                         |                                   |                                   |

### Volksbank Allgäu-Oberschwaben eG

### Fusionsassistent Profi cash

### 2. Prüfen auf offene Aufträge

Der Assistent prüft, ob nicht ausgeführte Zahlungsverkehrs-Jobs vorhanden sind. Ist das der Fall, müssen diese zunächst storniert und nach der Umstellung neu erstellt werden. Führen Sie den Fusionsassistenten komplett aus, bevor Sie eine erneute Übertragung durchführen. Ein Klick aus "OK" unterbricht den Funktionsassistenten.

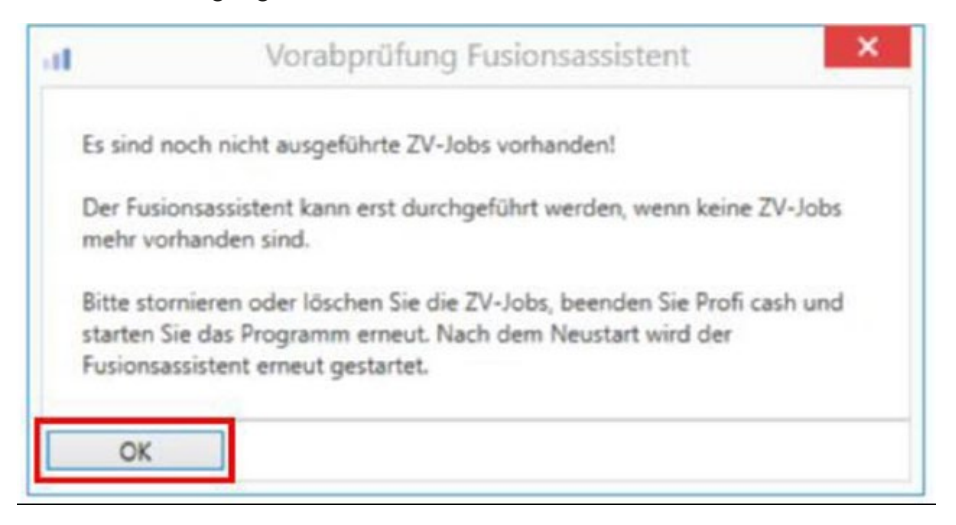

Wählen Sie im üblichen Menü den Punkt "Datenübertragung durchführen" und markieren Sie dort nur die Zahlungsverkehrs-Jobs. Klicken Sie auf "Löschen/Stornieren" und aktivieren Sie die Aufträge wieder, um später erneut einen Sende-Job daraus erstellen zu können.

| obs anzeigen z         | u Kontokategorie         |                |                                                                                                    | >              |             |           |       |            |  |
|------------------------|--------------------------|----------------|----------------------------------------------------------------------------------------------------|----------------|-------------|-----------|-------|------------|--|
| is<br>itueller Filter: | Kein gespeicherter Filte | er ausgewählt. | V L                                                                                                    | öschen Sp      | eichern     |           |       |            |  |
| Verfahren 🔺            | .]                       |                |                                                                                                    |                |             |           |       |            |  |
| Nr                     | Kontobezei               | BLZ            | KtoNr                                                                                                    | Art            | Übertragung | ok<br>•Dr | Aut Y | Betrag     |  |
| → Verfahr              | en: EBICS 0              |                |                                                                                                    |                |             |           |       |            |  |
| 90                     | Einzelfirma              | -              | 2008                                                                                                    | ZV             | 26.08.2023  |           | SÜ    | 57,00      |  |
| 91                     | Einzelfirma              |                | in the second second second second second second second second second second second second second second second | AZ             | 26.08.2023  |           | Û     | 1.200,00   |  |
| Auftragsart            | Beinhaltet 0             |                |                                                                                                    |                |             |           |       |            |  |
|                        |                          |                |                                                                                                    |                |             |           |       |            |  |
|                        |                          |                | _                                                                                                    |                |             |           | Si    | Profi cash |  |
| enden U                | Interschrift Bearbei     | ten Run        | ndruf Lä                                                                                                    | tschen/Stornie | ren         |           |       |            |  |

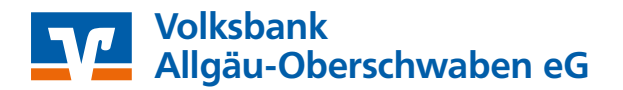

WG 19 10.2024

## Fusionsassistent Profi cash

### 3. Datensicherung

Vor der Umstellung wird eine Datensicherung empfohlen. Bestätigen Sie diese Abfrage mit "Ja".

| 6 | Es wird empfohlen, vor Aufruf des Fusionsassisten<br>anzulegen. | iten eine Dater | nsicherung |
|---|-----------------------------------------------------------------|-----------------|------------|
|   | Datensicherung jetzt anlegen?                                   |                 |            |
|   |                                                                 | Ja              | Nein       |

Wenn die Datensicherung abgeschlossen ist und Profi cash neu gestartet wurde, startet der Fusionsassistent.

#### 4. Fusionsassistent abgeschlossen

Ist der Fusionsassistent fertig, zeigt Ihnen das Fusionsprotokoll, welche Änderungen durchgeführt wurden. Schließen Sie das Fusionsprotokoll mit dem "X".

| Dashboard × Fusionsprotoko | I × |                                                                                                    |
|----------------------------|-----|----------------------------------------------------------------------------------------------------|
|                            |     |                                                                                                    |
|                            | _   | Fusionsprotokoll                                                                                                    |
|                            |     | Änderungsprotokoll des Fusionsassistenten                                                                                  |
|                            |     | Zpfl./ZempfKonten und zugehörige Mandate und Aufträge werden angepasst.<br>Keine anzunassenden Zofl /Zemof-Kontenvorhanden |

Die Umstellung ist damit abgeschlossen.

Für Fragen stehen wir Ihnen unter der Telefonnummer 07561 84-0 gerne zur Verfügung.

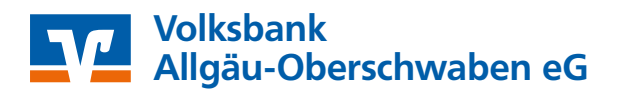